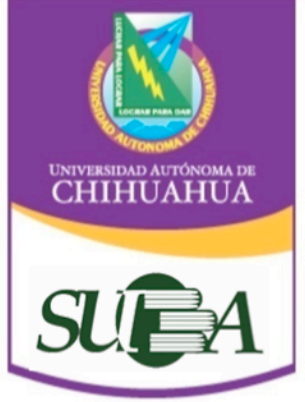

**DIRECCIÓN ACADÉMICA** 

## Sistema Universitario de Bibliotecas Académicas

# Tutorial de Uso de Bases de Datos CONRICyT

## Por: MARH Aracely Medina

Unidad de Servicios Electrónicos de Información

AYU CAU 03

Rev. 0

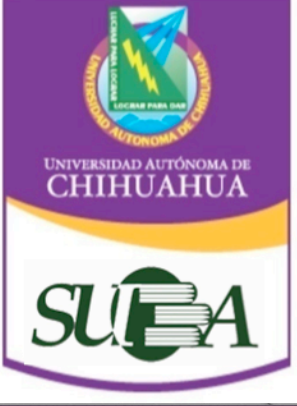

## PÁGINA DE LA UACH

## http://www.uach.mx/

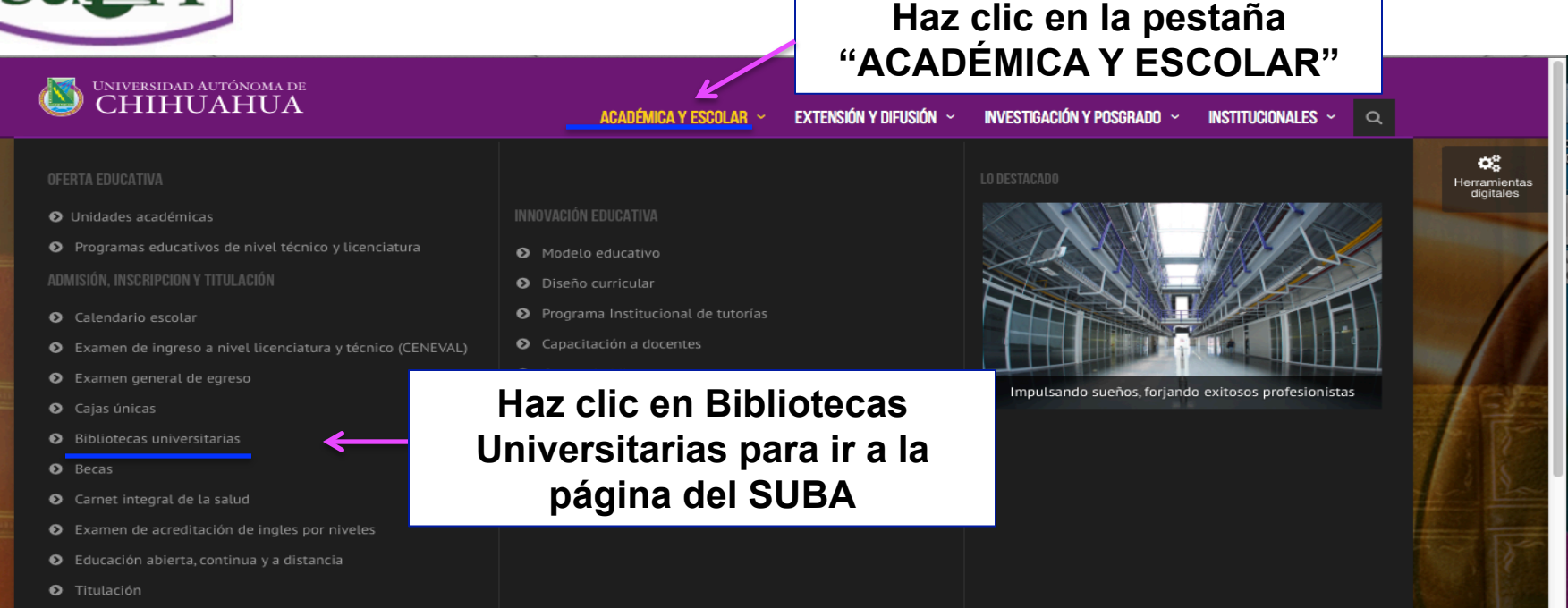

Dentro de la página de la Universidad tienes dos opciones para acceder a la Página del Sistema Universitario de Bibliotecas Académicas (SUBA)

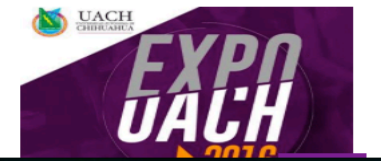

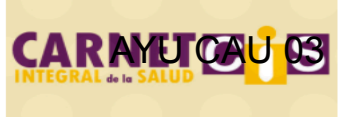

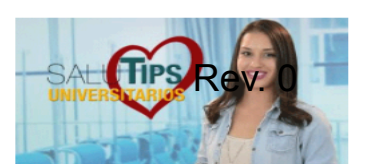

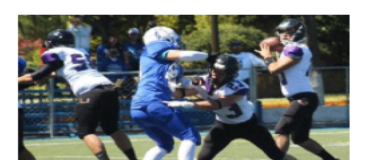

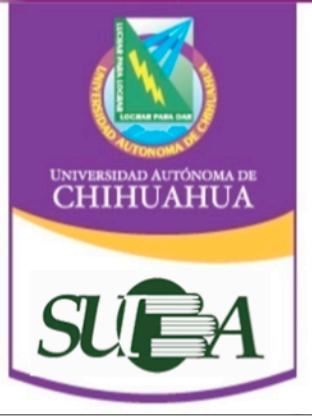

## PÁGINA DE LA UACH

http://www.uach.mx/

UNIVERSIDAD AUTÓNOMA DE CHIHUAHUA

ACADÉMICA Y ESCOLAR 🗸 🛛 EXTENSIÓN Y DIFUSIÓN 🤟 INVESTIGACIÓN Y POSGRADO 🗸 INSTITUCIONALES 🗸 🤉 🔍

#### CONVOCATORIA DE BECAS CICLO AGOSTO-DICIEMBRE 2016; CONSULTA AQUÍ LOS REQUISITOS

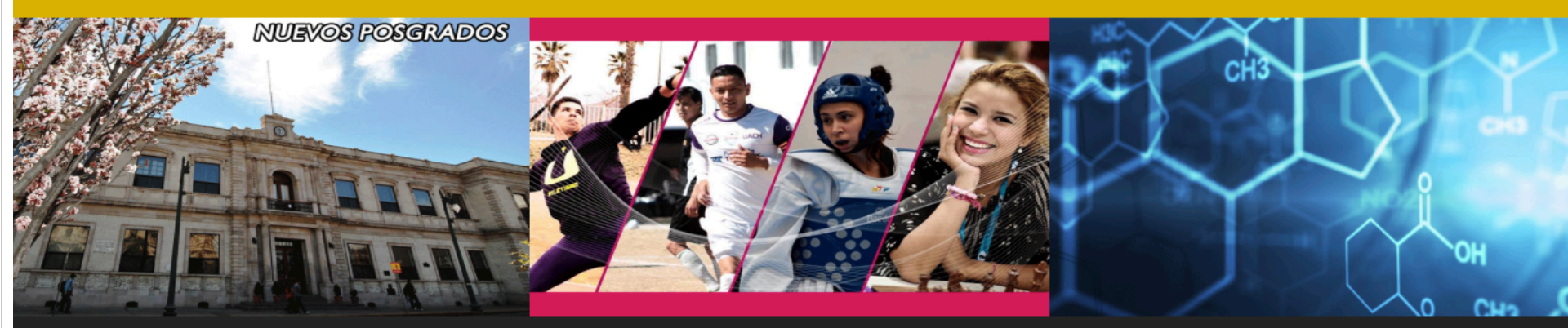

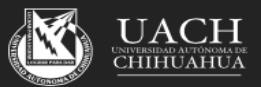

"Luchar para lograr, lograr para dar"

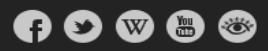

#### ORGULLO DE SER UACH!

Universidad Autónoma de Chihuahua C. Escorza 900, Col. Centro 31000 Tel. +52 (614) 439 1500 Chihuahua, Chih. México

#### LIGAS DE INTERÉS

Sala de prensa

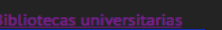

Transparencia

Departamento de Recursos Humanos

UACH Socia/mente Responsable 03

Centro Universitario para el Desarrollo Docente

También puedes bajar la página hasta localizar el link de Bibliotecas Universitarias y haz clic en para ir a la Reágina SUBA

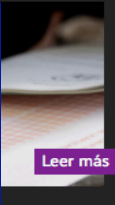

**IR AL SITIO** 

o.

es una pasante de la

Universidad Autónoma de Chihuahua puede titularse.

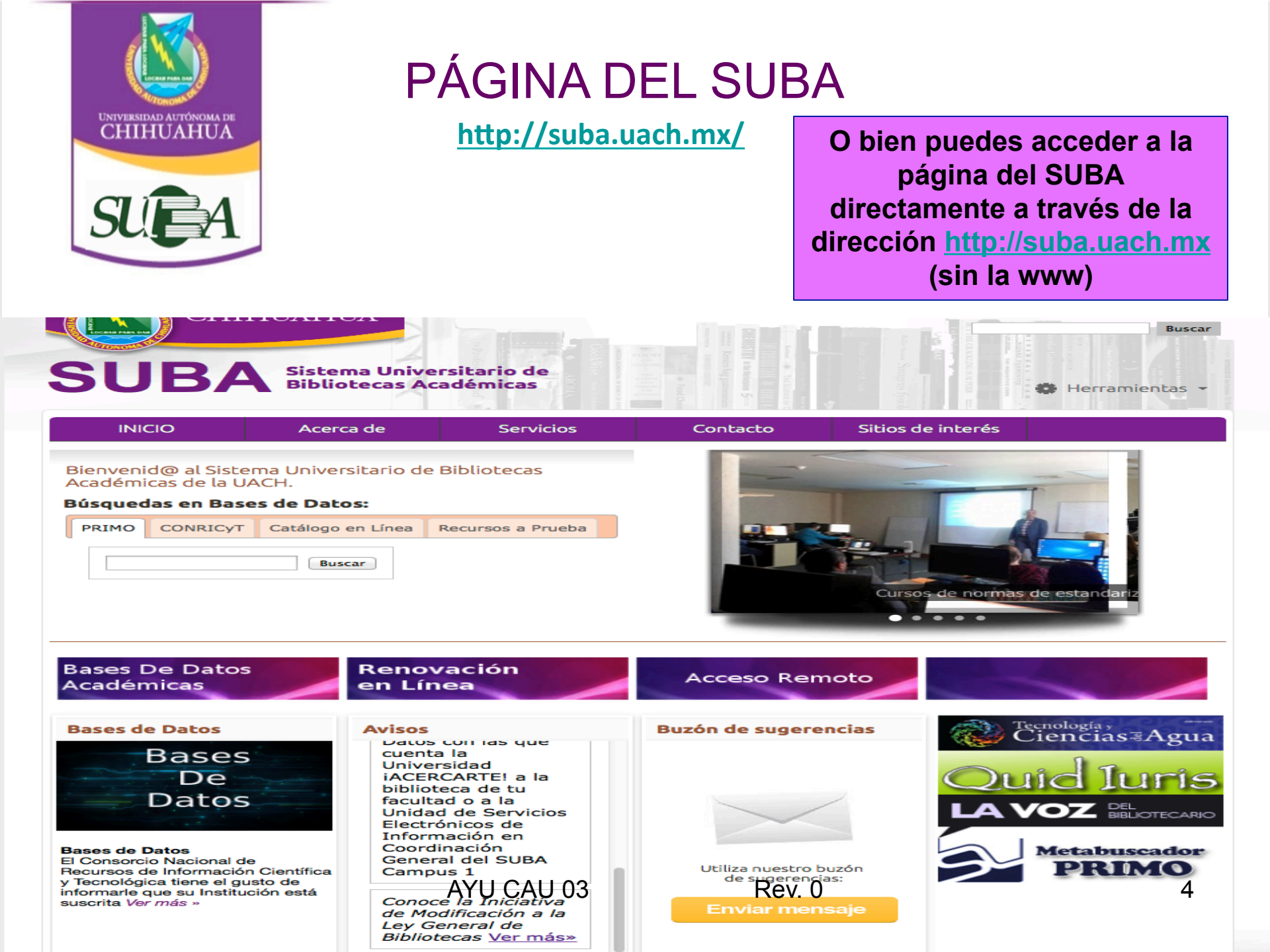

### SUBA Sistema Universitario de Bibliotecas Académicas

OHHOAHOA

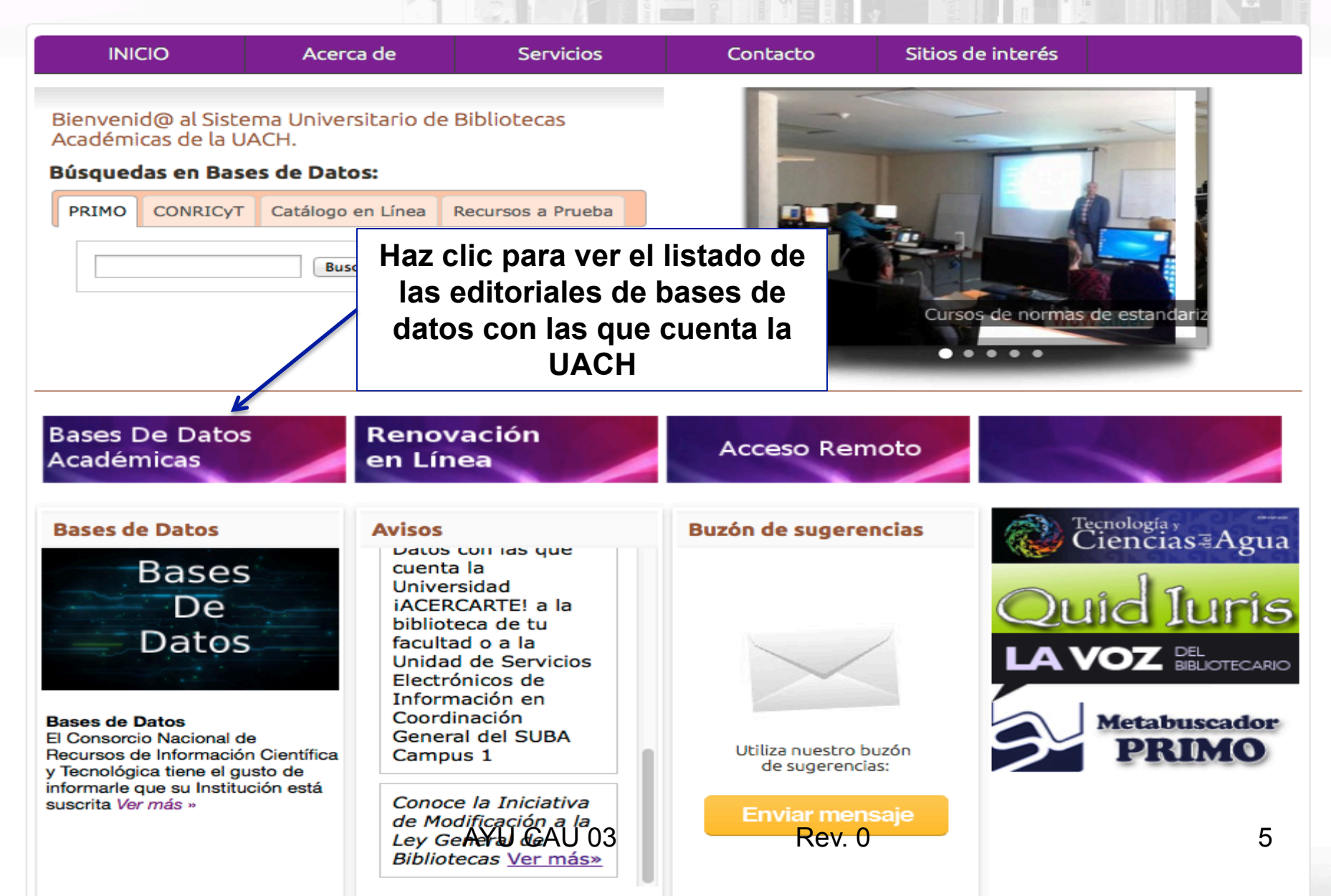

Buscar

😫 Herramientas 👻

### Bases de Datos

El Consorcio Nacional de Recursos de Información Científica y Tecnológica tiene el gusto de informarle que su Institución está suscrita a los siguientes recursos de información científica y tecnológica.

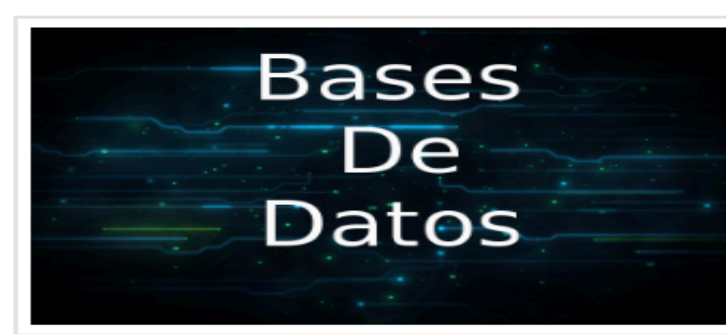

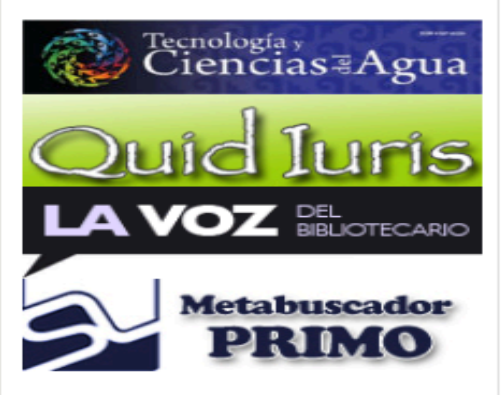

| Editorial                          | Descripción                                                                                                    |
|------------------------------------|----------------------------------------------------------------------------------------------------|
|                                    | Es un recurso de información médico que<br>proporciona un espectro completo de<br>conocimiento. El consorcio suscribe: |
|                                    | 70 E-books de:                                                                                                    |
|                                    | Medicina basada en evidencia                                                                                           |
|                                    | Medicina clínica                                                                                                    |
|                                    | Cirugías                                                                                                    |
|                                    | Medicina genética                                                                                                    |
|                                    | Neurología                                                                                                    |
| Access Medicine                    | Diagnósticos médicos                                                                                                   |
| Trusted Contact, Instant Accesses. | Geriatría                                                                                                    |
|                                    | Epidemiología Médica                                                                                                   |
|                                    | 1,000 diagnósticos de diversos<br>padecimientos como:                                                                  |
|                                    | Ginecología y obstetricia                                                                                              |
|                                    | Tratamientos quirúrgicos                                                                                               |
|                                    | Tratamientos pediátricos                                                                                               |
|                                    | Inmunología                                                                                                    |
|                                    | 270 Casos de procedimientos quirúrgicos                                                                                |
|                                    | 35,000 imágenes relacionadas con medicina<br>clínica y padecimientos                                                   |
|                                    | Guía que incluye 1,000 diagnósticos en<br>diversas patologías                                                          |
|                                    | Incluye una base de datos de medicamentos                                                                              |
|                                    |                                                                                                    |
|                                    | Ofrece a la comunidad científica una                                                                                   |

Listado de editoriales de bases de datos con las que cuenta la UACH y breve resumen de lo que contienen o área de conocimiento a la que pertenecen

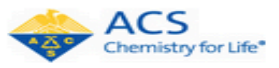

Ofrece a la comunidad científica una colección converte ce de bublicaciones revisadas por pares más citados en la química y ciencias afines. El Consorcio suscribe: ACS Publications Package

Rev. 0

### SUBA Sistema Universitario de Bibliotecas Académicas

OIIIIUAIIUA

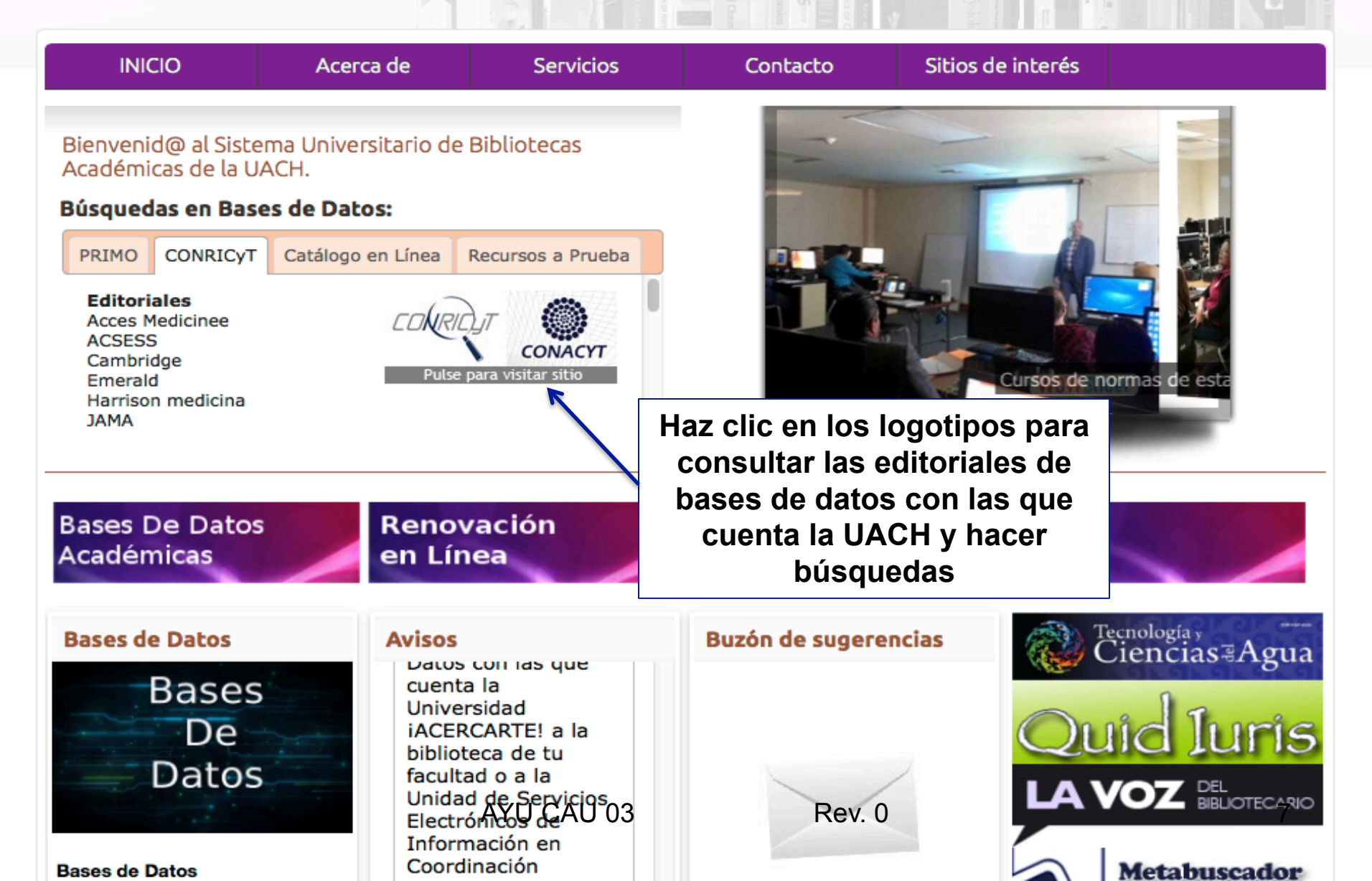

Buscar

🗰 Herramientas 👻

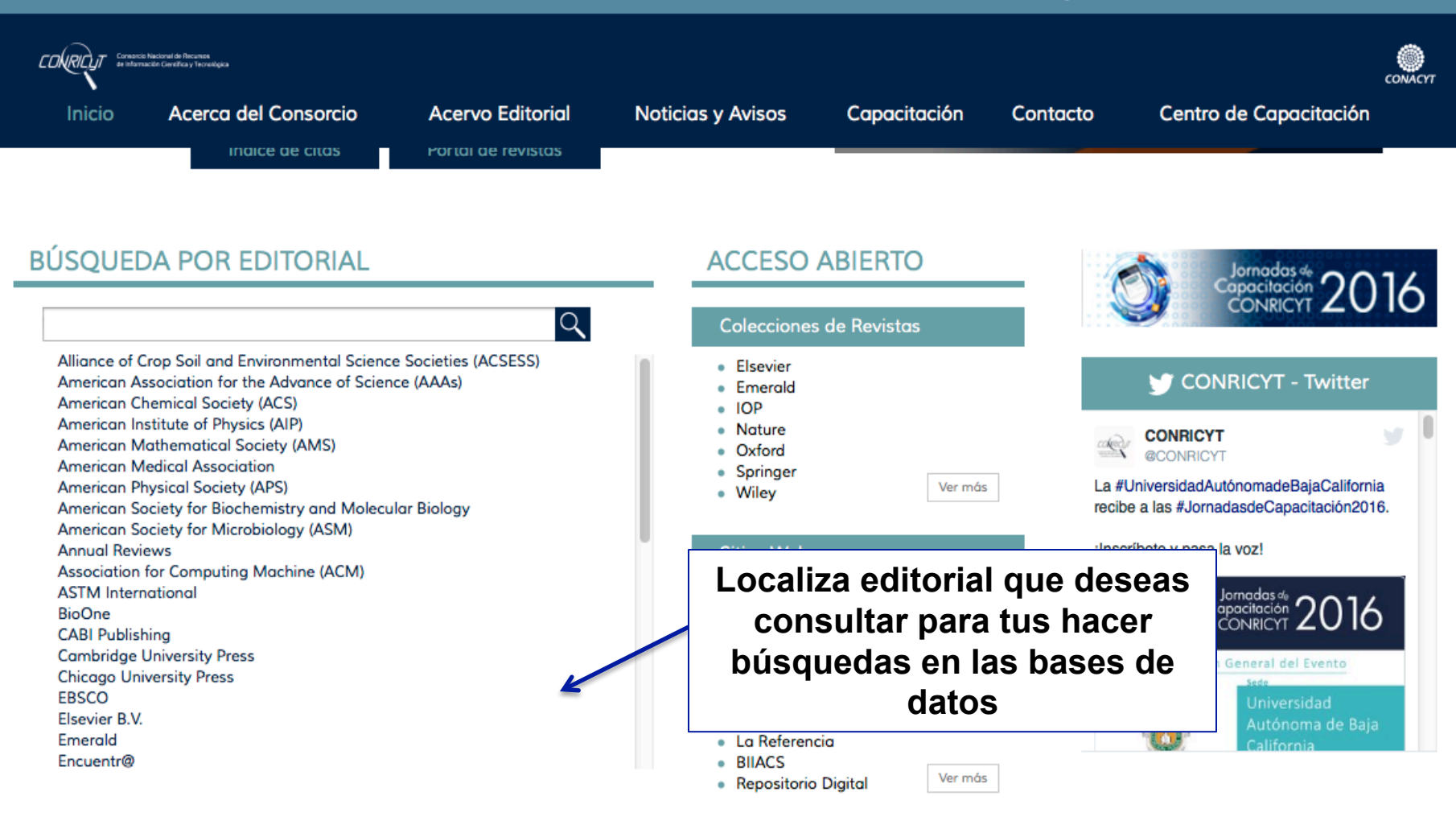

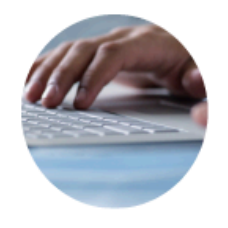

Clave de Acceso Remoto

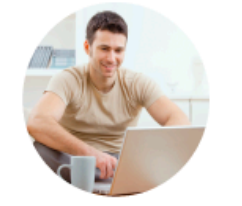

Clave de Acceso Remoto SNI

AXUCCAU 103stas Mexicanas CONACYT

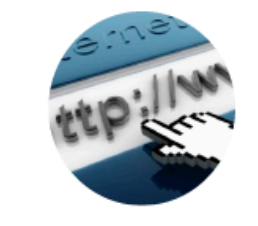

Recurso Rev. 0 institución

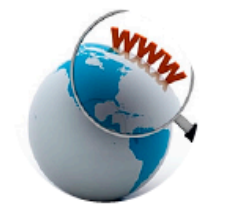

Recursos a prueba

Requisitos técni**8**os

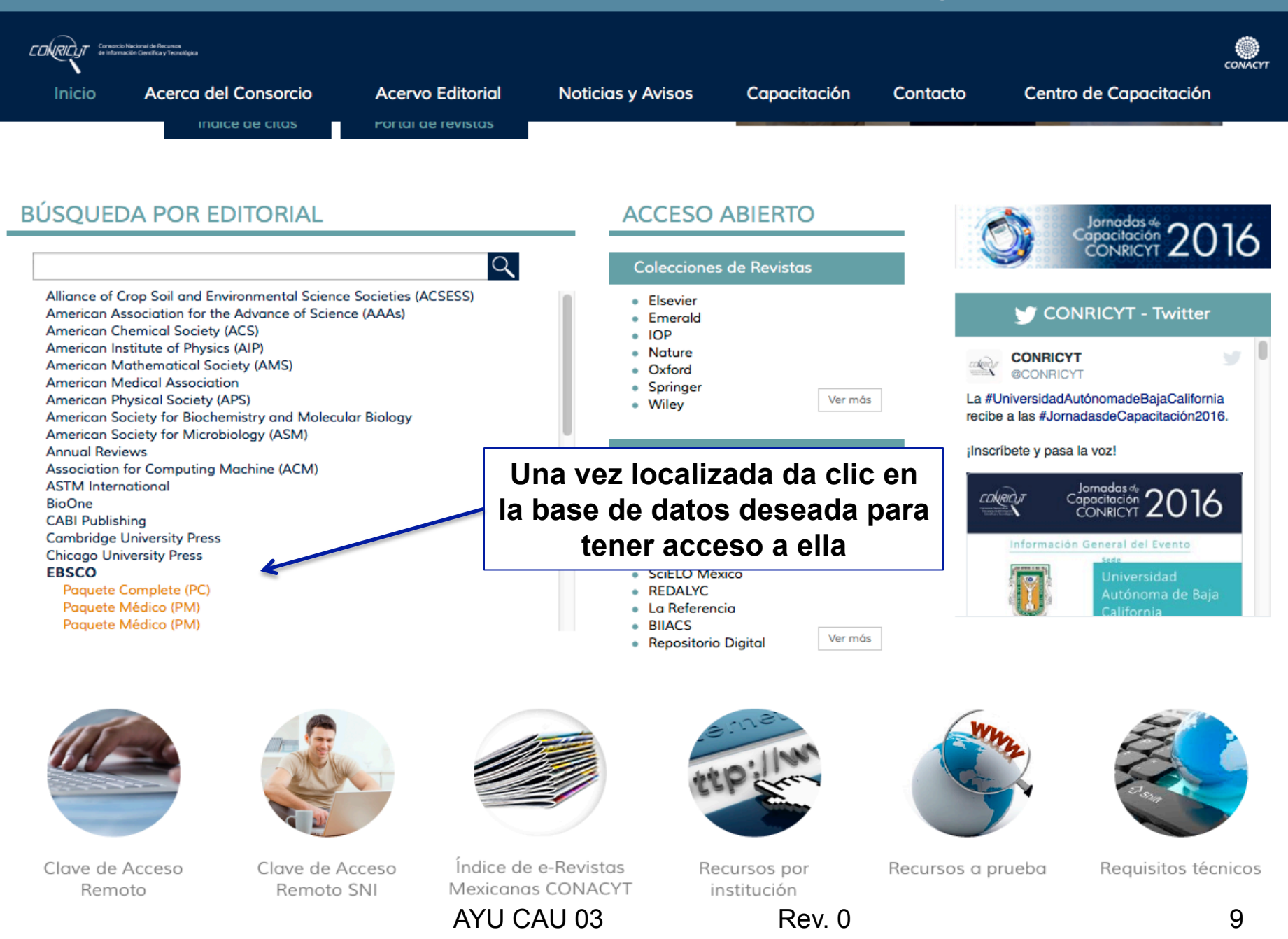

fight.

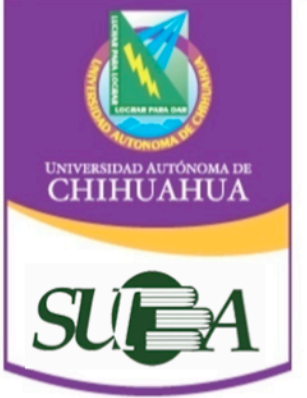

## Elementos en común de las plataformas de bases de datos

Todas las plataformas de las bases de datos tienen en común ciertos elementos que te ayudarán a manejar cualquiera de su tipo y son los siguientes:

- Motor de búsqueda simple (utilizan una palabra o frase clave para realizar la búsqueda)
- Motor de búsqueda avanzada (al ingresar la palabra o frase clave intervienen los operadores booléanos AND, OR, NOT)
- **Carpeta o área personal** que te servirá para guardar los artículos de tu interés sin riesgo de perderla información.
- Área para filtrar tus búsquedas y hacerlas más específicas. Por autor, fecha, etc.
- Área de resultados. Muestra los artículos recuperados.
- Herramientas que te servirán para: imprimir, exportar, descargar, citar, enviar por correo, crear alertas para recuperar información, entre otras herramientas útiles para hacer un uso efectivo de los artículos que localizaste (la disponibilidad de estas dependerán de la editorial y las bases de datos)

AYU CAU 03

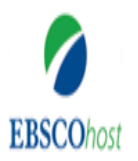

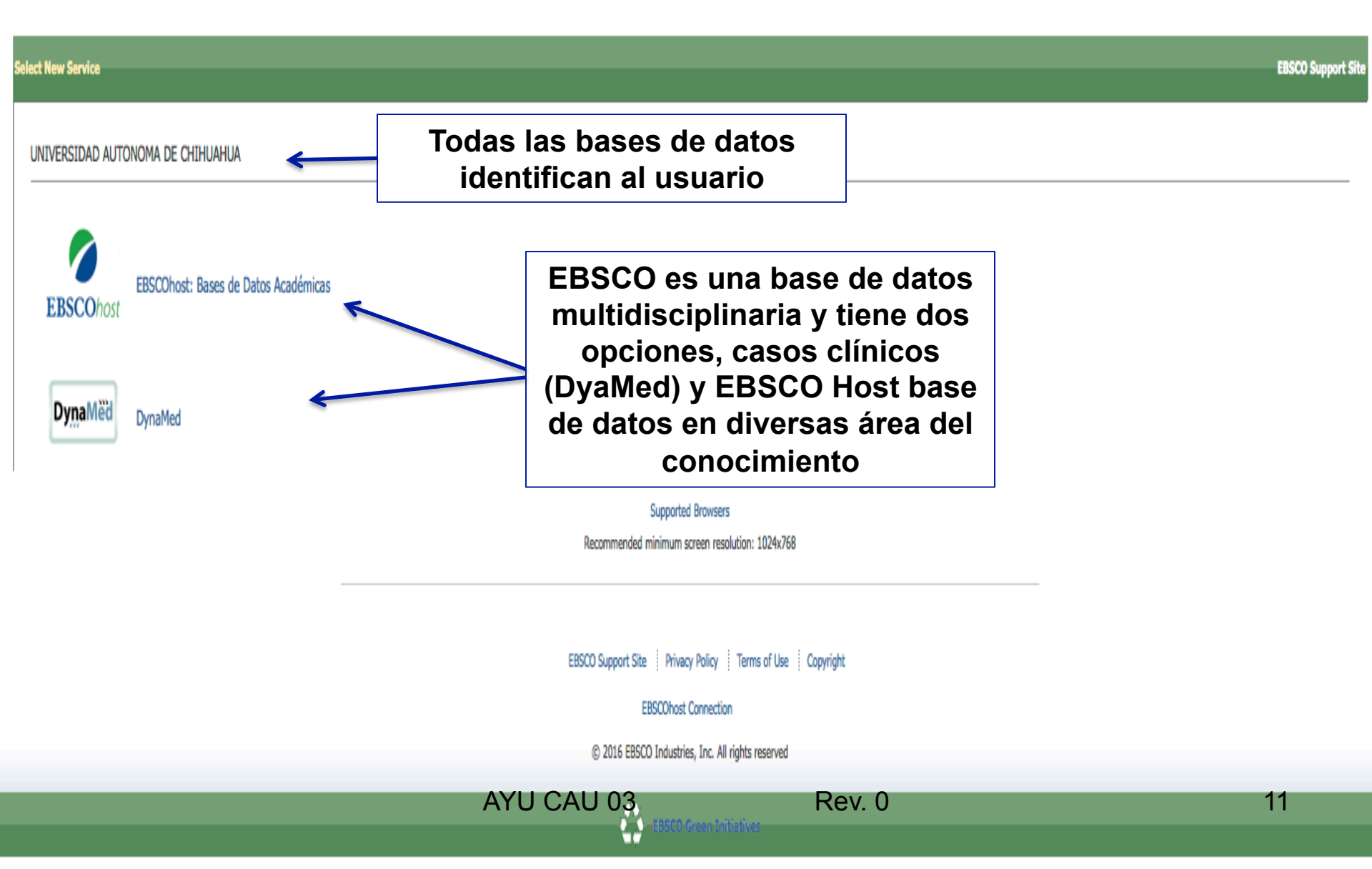

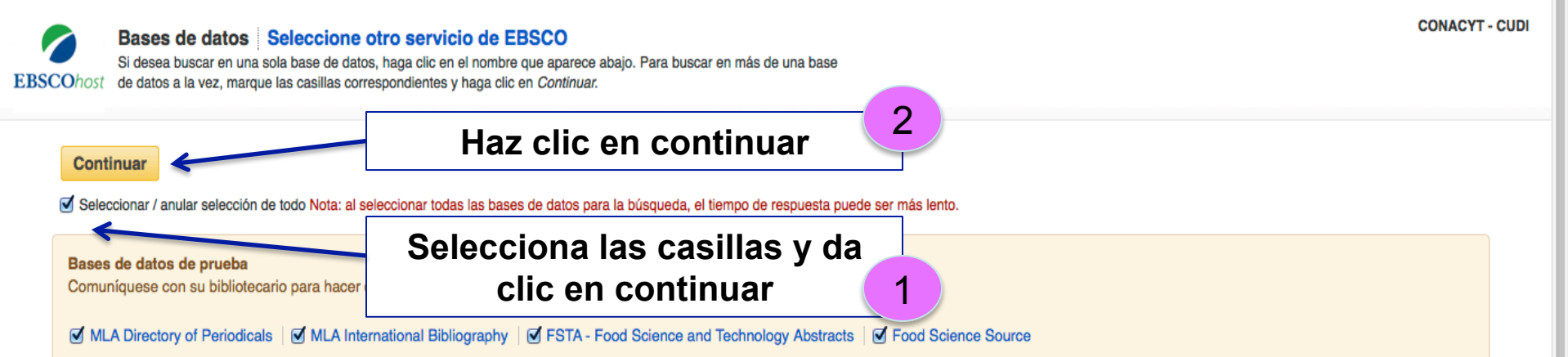

#### Academic Search Complete

Academic Search Complete es la base de datos académica multidisciplinaria de textos completos más exhaustiva y valiosa del mundo. Incluye más de 8.500 textos completos de publicaciones periódicas, entre las que se incluyen 7.300 publicaciones arbitradas, y ofrece además índices y resúmenes de más de 12.500 publicaciones y un total de más de 13.200 publicaciones diversas, entre las que se incluyen monografías, informes, actas de conferencias, etc. La base de datos presenta contenidos en PDF que se remontan hasta 1887, con la mayoría de los títulos de texto completo en formato PDF nativo (con opción de búsqueda). Además, se proveen referencias citadas con opción de búsqueda para más de 1.400 publicaciones.

들 Lista de títulos 📑 Más información

#### Business Source Complete

Business Source Complete contiene la principal colección de textos completos y registros bibliográficos de publicaciones académicas sobre temas empresariales. Cubre ampliamente numerosos temas, e incluye los resúmenes e índices de las principales publicaciones académicas sobre negocios que se remontan a 1886. Además, permite buscar referencias citadas de más de 1.300 revistas especializadas.

들 Lista de títulos 📑 Más información

#### Fuente Académica

Fuente Académica ofrece más de 450 publicaciones académicas de América Latina, Portugal y España que cubren todas las áreas temáticas principales, especialmente las áreas de agricultura, ciencias biológicas, economía, historia, derecho, literatura, filosofía, psicología, administración pública, religión y sociología. La base de datos se actualiza semanalmente.

들 Lista de títulos 📑 Más información

#### MedicLatina

MedicLatina es una colección única de revistas especializadas en la investigación médica, obra de reconocidas editoriales médicas Latinoamérica y España. Esta base de datos en español contiene texto completo de alrededor de 130 publicaciones especializadas en medicina arbitradas en español nativo.

들 Lista de títulos 📑 Más información

AYU CAU 03

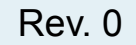

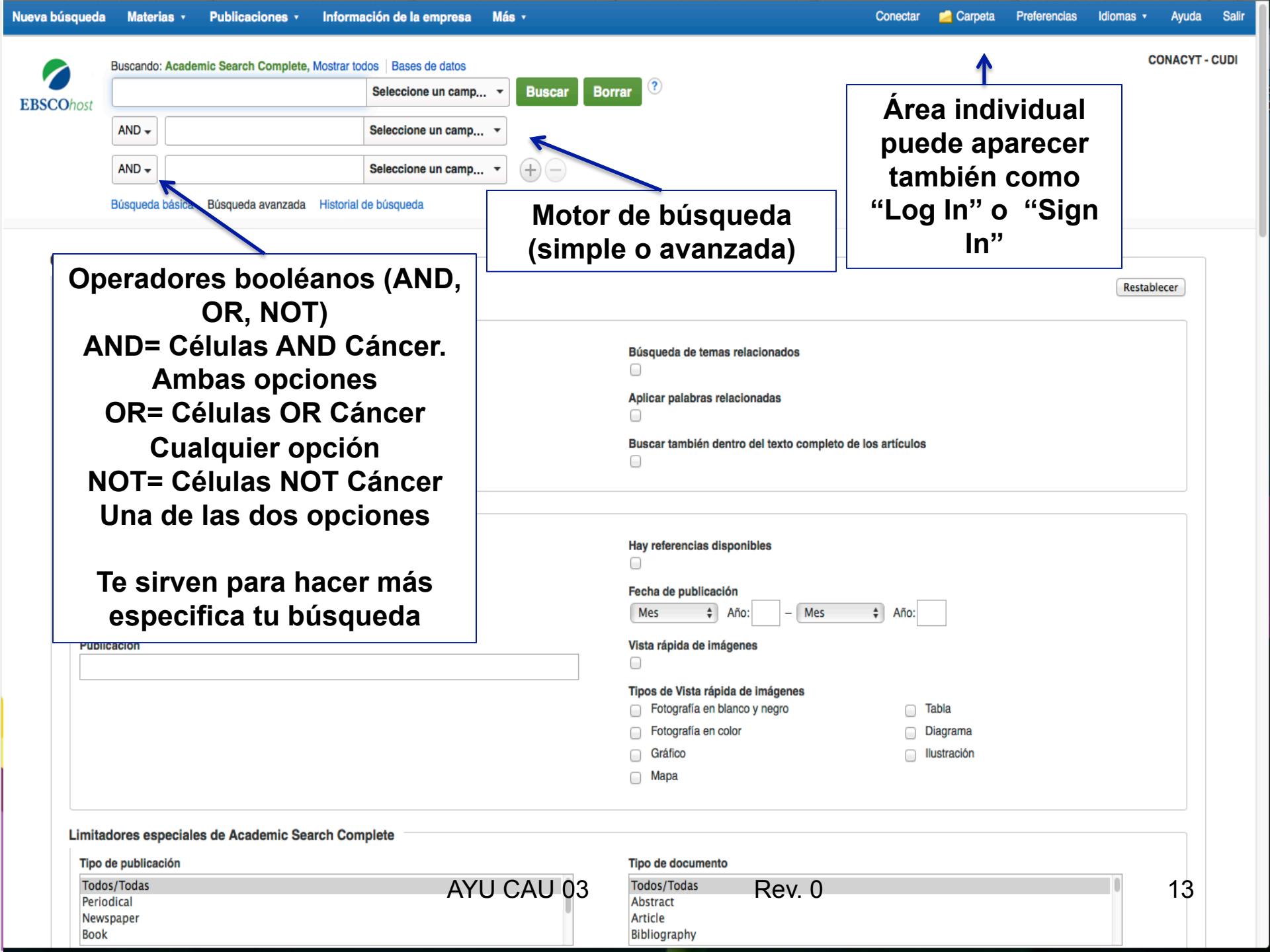

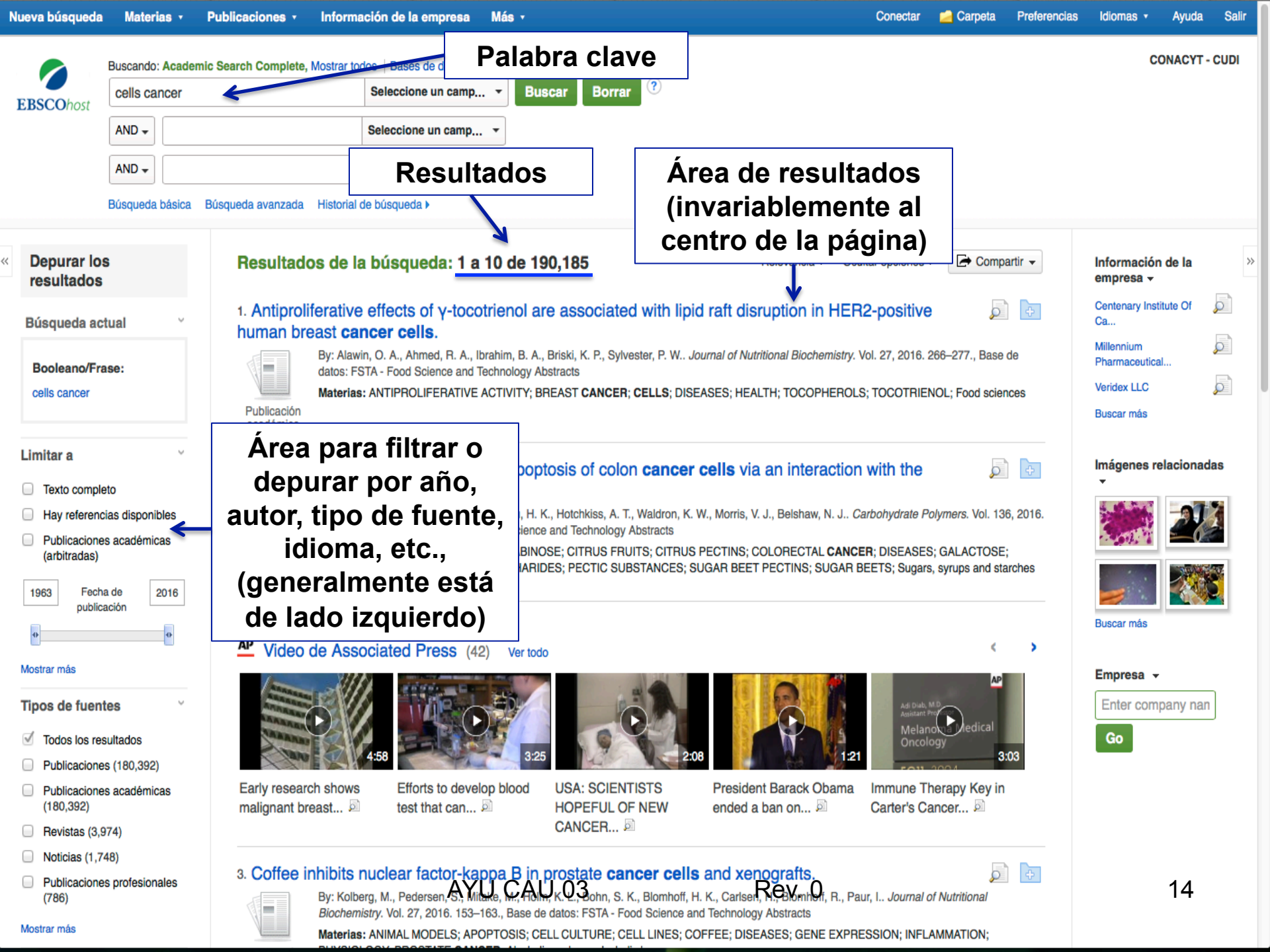

| N | ueva búsqueda                    | Materias •         | Publicaciones •      | Información de                          | la empresa                                | Más 🔹                                   |                                           |                                                    |                                     | Conectar                                | Carpeta               | Preferencias | Idiomas *                           | Ayuda     | Salir |
|---|----------------------------------|--------------------|----------------------|-----------------------------------------|-------------------------------------------|-----------------------------------------|-------------------------------------------|----------------------------------------------------|-------------------------------------|-----------------------------------------|-----------------------|--------------|-------------------------------------|-----------|-------|
|   |                                  | Buscando: Acade    | nic Search Complete, | Mostrar todos Bas                       | ses de datos                              |                                         |                                           |                                                    |                                     |                                         |                       |              | cc                                  | NACYT - C | UDI   |
|   | <b>EBSCO</b> host                | cells cancer       |                      | Selecc                                  | ione un camp                              | - Buscar                                | Borrar ?                                  |                                                    |                                     |                                         |                       |              |                                     |           | - 1   |
|   |                                  | AND 🗸              |                      | Selecci                                 | one un camp                               | •                                       |                                           |                                                    |                                     |                                         |                       |              |                                     |           | - 1   |
|   |                                  | AND -              |                      | E                                       | l núme                                    | ero de                                  |                                           |                                                    |                                     |                                         |                       |              |                                     |           | - 1   |
|   |                                  | Búsqueda básica    | Búsqueda avanzada    | result                                  | ados d                                    | dismin                                  | ωνό                                       |                                                    |                                     |                                         |                       |              |                                     |           | - 1   |
|   |                                  | busqueba busida    | busqueda avanzada    | looun                                   |                                           |                                         | ayo                                       |                                                    |                                     |                                         |                       |              |                                     |           | -     |
| ~ | Depurar los<br>resultados        | S                  | Resultado            | os de la búso                           | jueda: <b>1 a</b> 1                       | 10 de 1,279                             | _                                         | Rele                                               | evancia 🗸 Oc                        | cultar opciones <del>-</del>            | Comp                  | artir 👻      | Información<br>empresa <del>-</del> | de la     | *     |
|   | Púequeda est                     | tual V             | 1. Detectio          | on of circulatin                        | g tumor <b>cel</b>                        | Is by p75N                              | TR expressior                             | n in patients with                                 | n esophage                          | eal <b>cancer</b> .                     | ç                     | ÷            | Centenary Instit                    | ute Of    |       |
|   | Dusqueua ac                      | tuai               |                      | By: Yamaguchi, Te<br>of Surgical Oncolo | etsuji; Okumura, To<br>ogv. 2/20/2016, Vo | omoyuki; Hirano,<br>bl. 14. p1-8. 8p. D | Katsuhisa; Watanab<br>Ol: 10.1186/s12957- | e, Toru; Nagata, Takuya<br>016-0793-9. , Base de o | a; Shimada, Yuta<br>datos: Academic | aka; Tsukada, Ka<br>c Search Complet    | zuhiro. World .<br>te | lournal      | Millennium                          | 5         |       |
|   | Booleano/Fra                     | ase:               |                      | Materias: CANCE                         | R cells; RESEAF                           | RCH; ESOPHAGE                           | EAL cancer; NEURC                         | TROPHIN receptors; C                               | ANCER stem c                        | ells; SQUAMOU                           | S cell carcinor       | na;          | Pharmaceutical                      | <br>j     |       |
|   | cells cancer                     |                    |                      |                                         | búcau                                     | ada a                                   | aún                                       |                                                    |                                     |                                         |                       |              | Buscar más                          | 2         |       |
|   | Texto completo                   |                    | De                   | pura ia                                 | busqu                                     | ieua se                                 | egun                                      |                                                    |                                     |                                         |                       |              |                                     |           |       |
|   | Fecha de public<br>20160101-2016 | cación: 🔀<br>61231 | tus r                | 1ecesia<br>s                            | ades e<br>se pidi                         | en este<br>Ó                            | e caso                                    | sion of lung <b>can</b>                            | cer cells t                         | by affecting                            | Q                     | ÷            | Imágenes re<br>T                    | lacionada | S     |
|   |                                  |                    |                      | Solo tex                                | cto cor                                   | npleto                                  | y y                                       | Puliafito, Alberto; Pupo,<br>15p. DOI: 10.1186/s12 | Emanuela; Lanz<br>915-016-0226-9    | zetti, Letizia; Com                     | oglio, Paolo M        | .;<br>arch   | diff.                               | 21        |       |
|   | Limitar a                        | ,                  | a                    | artículo                                | s con f                                   | fecha (                                 | de                                        | 100.001.10.1100.012                                | 010 010 0220 0                      | ., 5435 45 4410                         |                       |              |                                     | -06       |       |
|   | Texto complete                   | eto                |                      | publica                                 | ición d                                   | lel 201                                 | 6                                         | lation; CELL migration                             | Inhibition; RE                      | GENERATION (B                           | Biology); CANC        | ER           |                                     | 148       |       |
|   | Hay referenc                     | ias disponibles    |                      |                                         |                                           |                                         | •                                         |                                                    |                                     |                                         |                       |              | Buscar más                          |           |       |
|   | (arbitradas)                     | s academicas       |                      |                                         |                                           |                                         |                                           |                                                    |                                     |                                         |                       |              |                                     |           |       |
|   | 2016 Fecha<br>publica            | a de 2016<br>ación | AP Video             | de Associated                           | d Press (42)                              | ) Ver todo                              |                                           |                                                    |                                     |                                         | <                     | •            | Empresa -                           | anv nan   |       |
|   |                                  | •                  | ARRAN                |                                         |                                           | 25                                      |                                           | 1                                                  | 3                                   |                                         | AP                    |              | Go                                  | , indi    |       |
|   | Mostrar más                      |                    | AAAAAAA              |                                         |                                           |                                         | 0                                         |                                                    |                                     | Adi Diab, MJ<br>Assistant Pro<br>Melano | edical                |              | CIO .                               |           |       |
|   | Tipos de fuent                   | tes ~              | VARU                 | 4:58                                    | F                                         | 3:25                                    |                                           | 2:08                                               | 1:2                                 | Oncolog                                 | gy 3                  | 03           |                                     |           |       |
|   | ✓ Todos los res                  | sultados           | Early researc        | ch shows E                              | fforts to develo                          | p blood US                              | A: SCIENTISTS                             | President Ba                                       | arack Obama                         | Immune The                              | erapy Key in          |              |                                     |           |       |
|   | Publicacione                     | s (1,162)          | malignant br         | east 🔎 te                               | est that can 🗖                            | HC HC                                   | NCER 🖻                                    | ended a bar                                        | n on 🔎                              | Carter's Car                            | ncer 🔎                |              |                                     |           |       |
|   | Publicacione<br>(1,162)          | s académicas       |                      |                                         | AYL                                       | J CAU (                                 | )3                                        | Re                                                 | ev. 0                               |                                         |                       |              |                                     | 15        |       |
|   | Revistas (18)                    | )                  | 3. Immune            | Responses to                            | o the <b>Cance</b>                        | er Testis An                            | tigen XAGE-1                              | b in Non Small                                     | Cell Lung                           | Cancer                                  | Ç                     | ÷            |                                     |           |       |
|   | Noticias (16)                    |                    | Caucasiar            | Patients.                               |                                           |                                         |                                           |                                                    |                                     |                                         |                       |              |                                     |           |       |

.

| 1100 | uaai |  |
|------|------|--|
|      |      |  |

| Publicaciones profesionales |
|-----------------------------|
| (2)                         |

#### Mostrar más

| Tema:  | término del |  |
|--------|-------------|--|
| tesaur | 0           |  |

| ľ | V | ۱ | а | t | e | r | 1 | а |
|---|---|---|---|---|---|---|---|---|
|   |   |   |   |   | _ |   |   | _ |
|   |   |   |   |   |   |   |   |   |

Editor

Publicación

Empresa

| Idio | ma |
|------|----|
|      |    |

Geografía

NAICS/Industria

Base de datos

- Todas las bases de datos
- Academic Search Complete (918)
- Food Science Source (253)
- Regional Business News (92)
- **Business Source Complete** (12)

MedicLatina (3)

Mostrar más

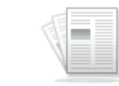

ъ

Publicación

académica

By: Saito, Kanako; Nakayama, Eiichi; Valmori, Danila. PLoS ONE. 3/3/2016, Vol. 11 Issue 3, p1-11. 11p. DOI: 10.1371/journal.pone.0150623. , Base de datos: Food Science Source

Materias: NON-small-cell lung carcinoma; PATIENTS; TESTICULAR cancer -- Diagnosis; ANTIGENS; IMMUNE response; CANCER --Immunotherapy; THERAPEUTIC use; TREATMENT

1 Texto completo en PDF (363KB)

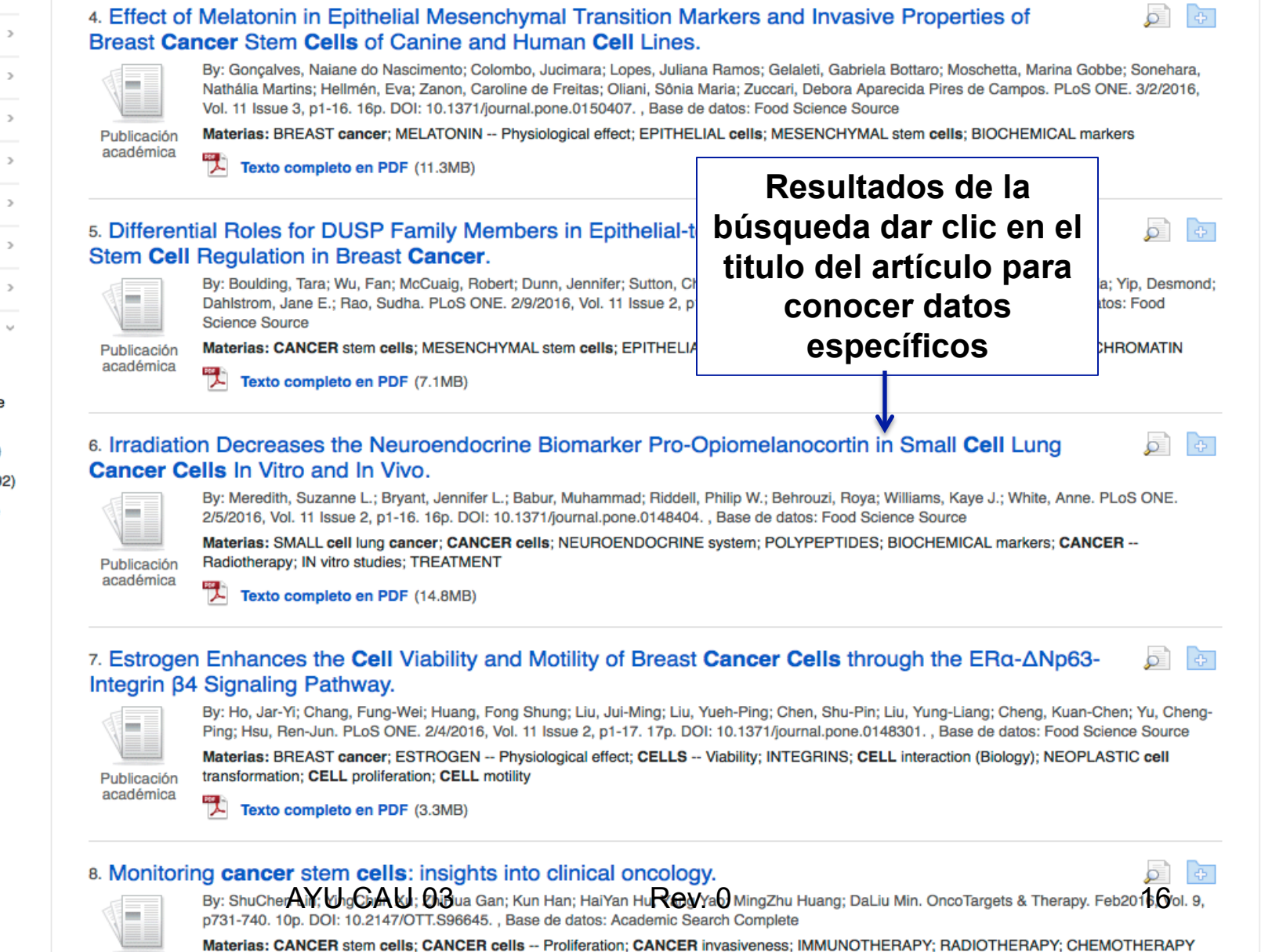

(Cancer)

(14.8MB)

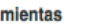

55

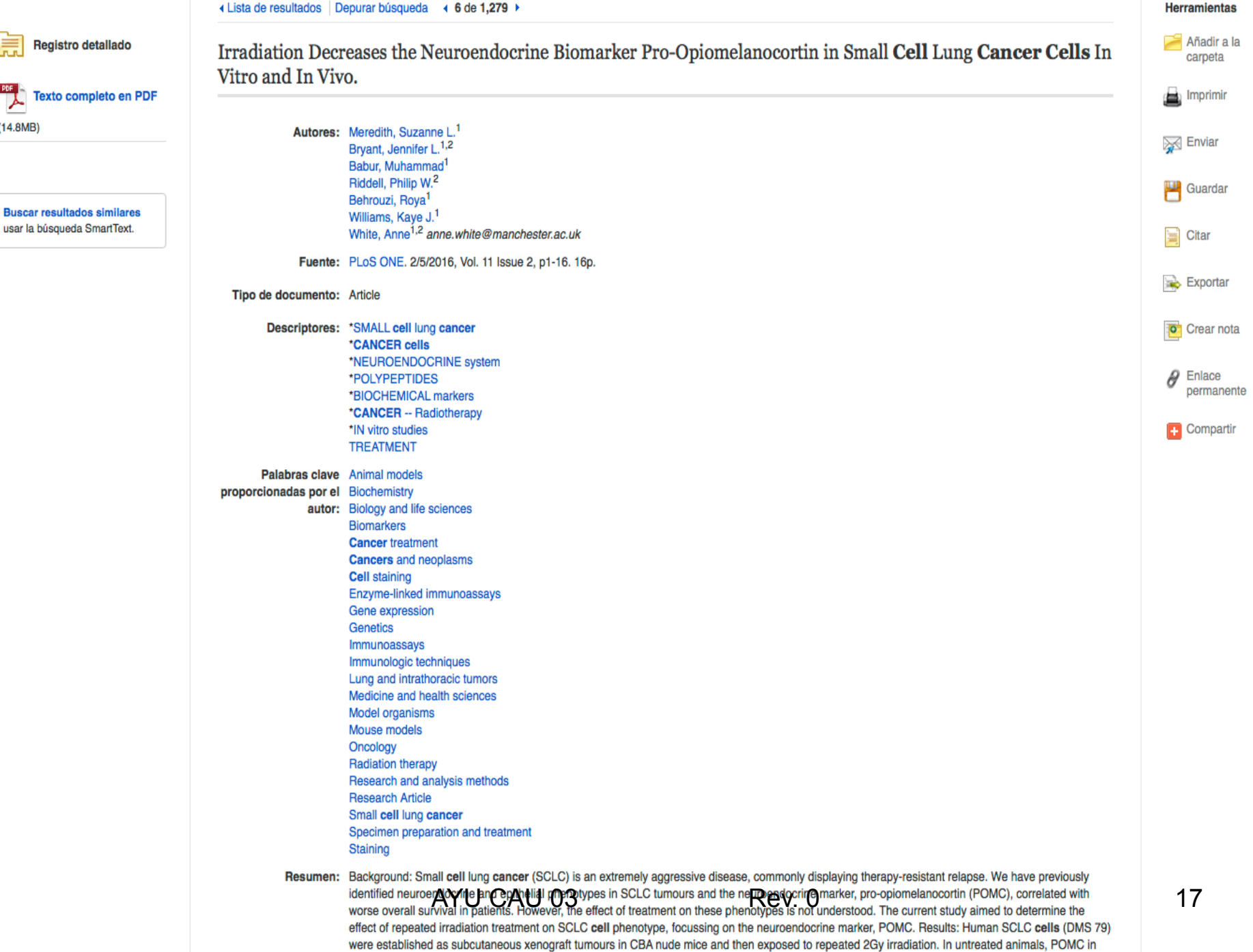

|--|

Publicaciones profesionales (2)

#### Mostrar más

Materia

| Tema: término del |  |
|-------------------|--|
| tesauro           |  |
|                   |  |
|                   |  |

ъ

ъ

ъ

>

| Editor      |  |
|-------------|--|
| Publicación |  |
| Empresa     |  |
| dioma       |  |
| Geografía   |  |

NAICS/Industria

Base de datos

- Todas las bases de datos
- Academic Search Complete (918)
- Food Science Source (253)
- Regional Business News (92)
- Business Source Complete (12)

### Da clic en Texto **Completo PDF para** abrir el contenido del documento

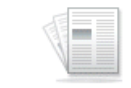

Publicación

académica

Publicación académica

Publicación académica

ión

By: Saito, Kanako; Nakayama, Eiichi; Valmori, Danila. PLoS ONE. 3/3/2016, Vol. 11 Issue 3, p1-11. 11p. DOI: 10.1371/journal.pone.0150623. , Base de datos: Food Science Source

Materias: NON-small-cell lung carcinoma; PATIENTS; TESTICULAR cancer -- Diagnosis; ANTIGENS; IMMUNE response; CANCER --Immunotherapy; THERAPEUTIC use; TREATMENT

1 Texto completo en PDF (363KB)

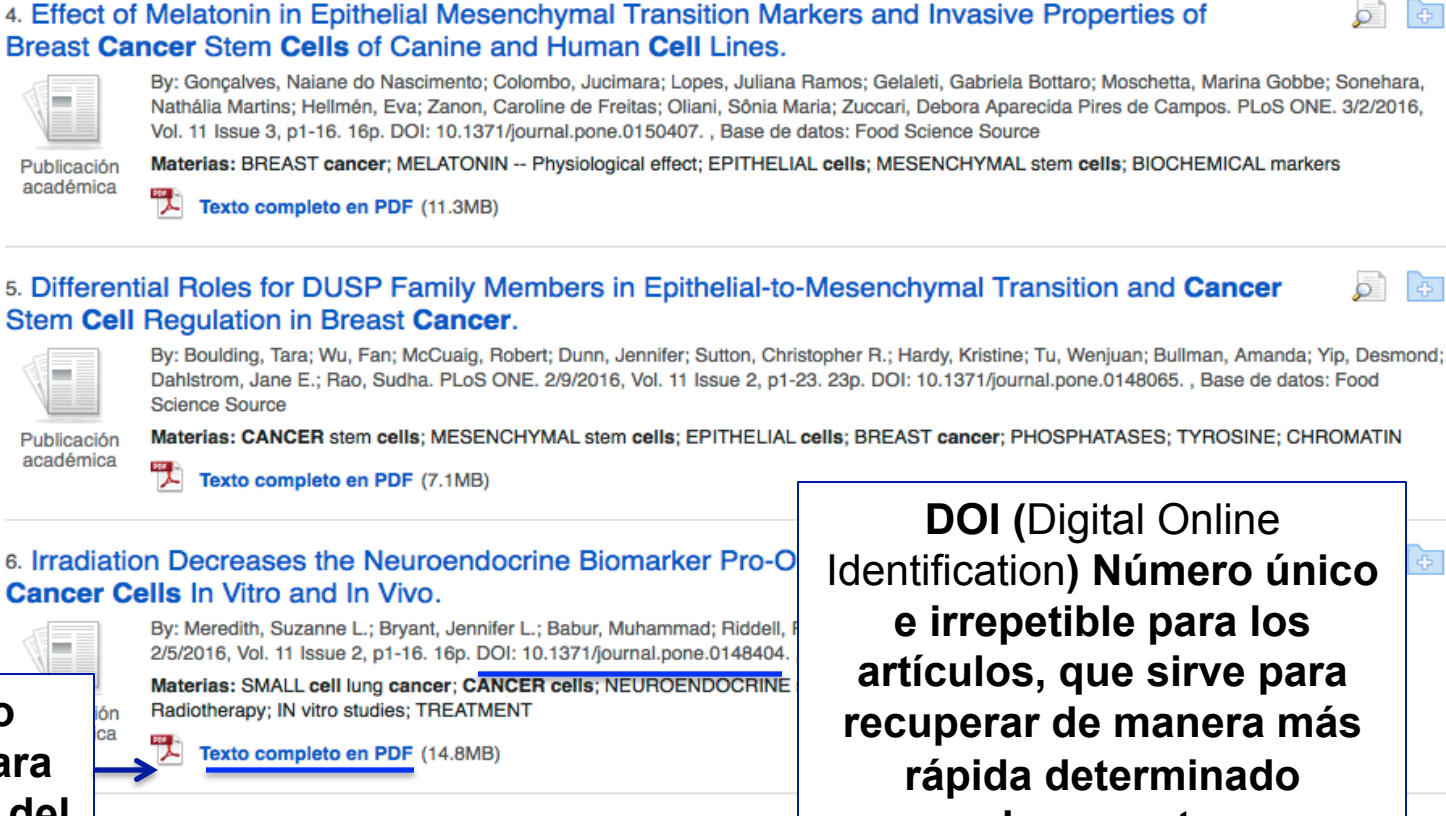

#### gen Enhances the Cell Viability and Motility of Breast β4 Signaling Pathway.

documento

By: Ho, Jar-Yi; Chang, Fung-Wei; Huang, Fong Shung; Liu, Jui-Ming; Liu, Yueh-Ping; Chen, Shu-Pin; Liu, Yung-Liang; Cheng, Kuan-Chen; Yu, Cheng-Ping; Hsu, Ren-Jun. PLoS ONE. 2/4/2016, Vol. 11 Issue 2, p1-17. 17p. DOI: 10.1371/journal.pone.0148301. , Base de datos: Food Science Source

Materias: BREAST cancer; ESTROGEN -- Physiological effect; CELLS -- Viability; INTEGRINS; CELL interaction (Biology); NEOPLASTIC cell transformation; CELL proliferation; CELL motility

Texto completo en PDF (3.3MB)

#### Monitoring cancer stem cells: insights into clinical oncology.

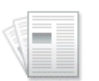

-

Publicación académica

> By: ShuCher Air, Ung Ch A U; DiBua Gan; Kun Han; HaiYan Hu Roy Ya MingZhu Huang; DaLiu Min. Onco Targets & Therapy. Feb20168/ol. 9 p731-740. 10p. DOI: 10.2147/OTT.S96645. , Base de datos: Academic Search Complete

> Materias: CANCER stem cells; CANCER cells -- Proliferation; CANCER invasiveness; IMMUNOTHERAPY; RADIOTHERAPY; CHEMOTHERAPY (Cancer)

1

1

1

1

1

 $\mathbf{x}$ 

-

ð

Đ

Registro detallado

Texto completo en PDF

**EBSCO**host

Fuente: PLoS ONE

Fecha: February 5, 2016

#### Dentro de esta obra

 Contenidos del texto completo

(\* | 76 - 80 | 81 - 85 | 86 - 90 | >>
Identifying Adult De...
Changes in Soluble C...
Voltage-Gated K+ Cha...
Irradiation Decrease...
An Adaptive Ridge Pr...

Elija otro fascículo

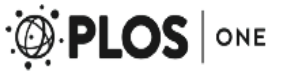

Tienes varias opciones para optimizar el uso del artículo de tu interés como se muestra a continuación

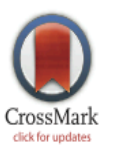

### OPEN ACCESS

Citation: Meredith SL, Bryant JL, Babur M, Riddell PW, Behrouzi R, Williams KJ, et al. (2016) Irradiation Decreases the Neuroendocrine Biomarker Pro-Opiomelanocortin in Small Cell Lung Cancer Cells *In Vitro* and *In Vivo*. PLoS ONE 11(2): e0148404. doi:10.1371/journal.pone.0148404

Editor: Stephanie Filleur, Texas Tech University Health Sciences Center, UNITED STATES Human SC

RESEARCH ARTICLE

Irradiation Decreases the Neuroendocrine Biomarker Pro-Opiomelanocortin in ...

## Irradiation Decreases the Neuroendocrine Biomarker Pro-Opiomelanocortin in Small Cell Lung Cancer Cells *In Vitro* and *In Vivo*

Suzanne L. Meredith<sup>1</sup>, Jennifer L. Bryant<sup>1,2</sup>, Muhammad Babur<sup>1</sup>, Philip W. Riddell<sup>2</sup>, Roya Behrouzi<sup>1</sup>, Kaye J. Williams<sup>1</sup>, Anne White<sup>1,2</sup>\*

1 Faculty of Medical and Human Sciences, University of Manchester, Manchester, M13 9PT, United Kingdom, 2 Faculty of Life Sciences, University of Manchester, Manchester, M13 9PT, United Kingdom

\* anne.white@manchester.ac.uk

### Abstract

### Background

Small cell lung cancer (SCLC) is an extremely aggressive disease, commonly displaying therapy-resistant relapse. We have previously identified neuroendocrine and epithelial phenotypes in SCLC tumours and the neuroendocrine marker, pro-opiomelanocortin (POMC), correlated with worse overall survival in patients. However, the effect of treatment on these phenotypes is not understood. The current study aimed to determine the effect of repeated irradiation treatment on SCLC cell phenotype, focussing on the neuroendocrine marker, POMC.

Rev. 0

Human SCLC cells (DMS 79) were established as subcutaneous xenograft tumours in CBA

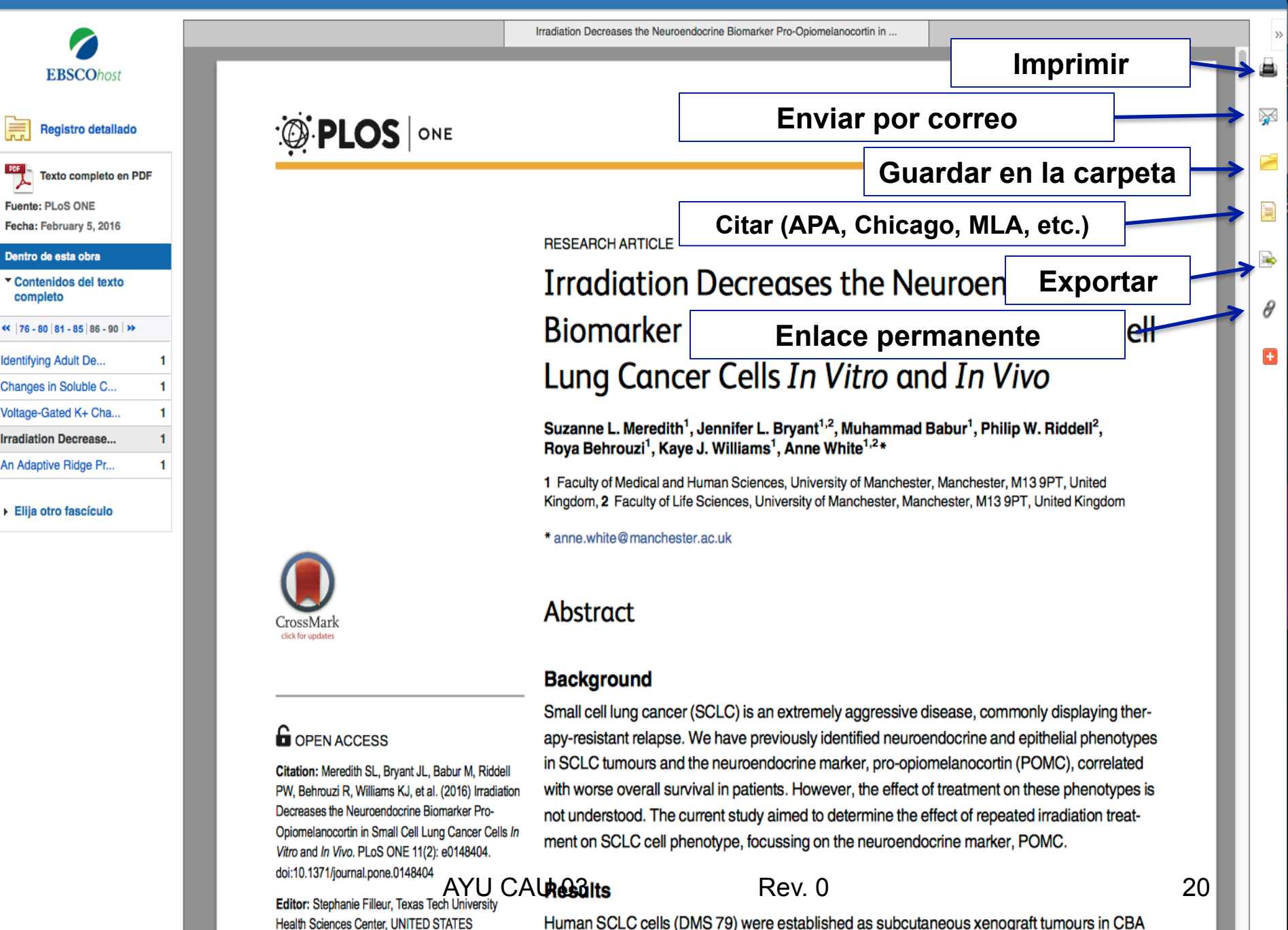

| Nueva búsqueda                        | Materias -                                                                                                    | Publicaciones •                                                                            | Información de la empresa      | Más 🔹      |                                                                                                    | Conectar             | 📄 Carpeta                       | Preferencias | Idiomas 🔹 | Ayuda Salir   |
|---------------------------------------|----------------------------------------------------------------------------------------------------|--------------------------------------------------------------------------------------------|--------------------------------|------------|----------------------------------------------------------------------------------------------------|----------------------|---------------------------------|--------------|-----------|---------------|
|                                       | Buscando: Acade                                                                                                    | mic Search Complete,                                                                       | Mostrar todos   Bases de datos |            |                                                                                                    |                      | 1                               |              | co        | )NACYT - CUDI |
| EBSCOhost                             |                                                                                                    |                                                                                            | Seleccione un camp.            | Buscar Bor | rar                                                                                                    | Para                 | guard                           | lar los      |           |               |
|                                       | AND -                                                                                                    |                                                                                            | Seleccione un camp             | . •        |                                                                                                    | artí                 | culos                           | que          |           |               |
|                                       | AND -                                                                                                    |                                                                                            | Seleccione un camp             | . • + -    |                                                                                                    | recup                | perast                          | e abre       |           |               |
|                                       | Búsqueda básica                                                                                                    | Búsqueda avanzada                                                                          | Historial de búsqueda          |            |                                                                                                    | tu Ca                | rpeta                           | o Area       |           |               |
| Opciones                              | s de búsqueda                                                                                                    |                                                                                            |                                |            |                                                                                                    | p                    | erson                           | al           |           |               |
|                                       |                                                                                                    |                                                                                            |                                |            |                                                                                                    |                      |                                 |              | Restable  | cer           |
| Modos<br>Modo<br>Bu<br>Bu<br>Bu<br>Bu | s y ampliadores<br>os de búsqueda (?<br>poleano/Frase<br>uscar todos mis térr<br>uscar alguno de mis<br>úsqueda en SmartT | <b>de búsqueda</b><br>ninos de búsqueda<br>s términos de búsqueda<br>ext <u>Sugerencia</u> |                                |            | Aplicar palabras relacionadas<br>Buscar también dentro del texto comple<br>Búsqueda de temas relacionados                | eto de los artículos |                                 |              |           |               |
| Limite<br>Texto                       | sus resultados                                                                                                    |                                                                                            |                                |            | Hay referencias disponibles                                                                                              |                      |                                 |              |           |               |
| Publi                                 | caciones académi                                                                                                    | cas (arbitradas)                                                                           |                                |            | Fecha de publicación<br>Mes 💠 Año: – Mes                                                                                 | \$ Año:              |                                 |              |           |               |
| Publi                                 | cación                                                                                                    |                                                                                            |                                |            | Vista rápida de imágenes Tipos de Vista rápida de imágenes Fotografía en blanco y negro Fotografía en color Gráfico Mapa |                      | Tabla<br>Diagrama<br>Iustración |              |           |               |
| Limita                                | dores especiale                                                                                                    | es de Academic Sea                                                                         | rch Complete                   |            | Tipo de documento                                                                                                    |                      |                                 |              |           |               |
| Todo<br>Perio<br>News<br>Book         | os/Todas<br>odical<br>spaper                                                                                              |                                                                                            | AY                             | U CAU 03   | Todos/Todas Rev. 0<br>Abstract<br>Article<br>Bibliography                                                                |                      |                                 |              | 0         | 21            |

| AYU CAU ( | )3 | Todos/Todas<br>Abstract<br>Article<br>Bibliography | Rev. 0 |
|-----------|----|----------------------------------------------------|--------|
|           |    | Bibliography                                       |        |

|  | - | • | • | - | ••• |  |  |  |  |
|--|---|---|---|---|-----|--|--|--|--|
|  |   |   |   |   |     |  |  |  |  |

| N  | lueva búsqueda                                                                                                    | a Materias <del>-</del>                                                                                            | Publicaciones •         | Información de la empresa            | Más •                      | Conectar                                            | 🛁 Carpeta | Preferencias | Idiomas 🔻 | Ayuda       | Salir |
|----|----------------------------------------------------------------------------------------------------|----------------------------------------------------------------------------------------------------|-------------------------|--------------------------------------|----------------------------|-----------------------------------------------------|-----------|--------------|-----------|-------------|-------|
|    | EBSCOhost                                                                                                    | Contenido<br>∢ Atrás<br>Para almacenar e:                                                                          | stos elementos en la ca | arpeta para una sesión posterior, En | ıtrar en Mi EBSCOhost.     | Para crear la<br>cuenta haz clic en<br>"Entrar a mi |           |              |           | CONACYT - C | UDI   |
| << | Artículos (0)                                                                                                    |                                                                                                    | Artículos               |                                      |                            | EBSCONOSI                                           |           |              |           |             | *     |
|    | Imágenes (0)<br>Vídeos (0)<br>Empresas (0)<br>Páginas (0)<br>Libros electró<br>Libros de auc<br>Notas (0)<br>Otras fuentes<br>Vínculos pers<br>búsqueda (0)<br>Búsquedas g<br>Alertas de bú<br>Alertas de pu<br>Páginas Web | nicos (0)<br>dio (0)<br>s de contenido (0)<br>sistentes a la<br>uardadas (0)<br>squeda (0)<br>blicación (0)<br>(0) |                         |                                      | Hay 0 elementos de lista o | de resultados en su carpeta.                        |           |              |           |             |       |
|    |                                                                                                    |                                                                                                    |                         |                                      |                            |                                                     |           |              |           |             |       |

Sitio móvil Aplicaciones para iPhone y Android Sitio de asistencia de EBSCO Cláusula de confidencialidad Términos de uso Copyright

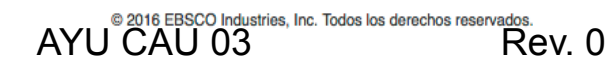

forma remota

CONACYT - CUDI

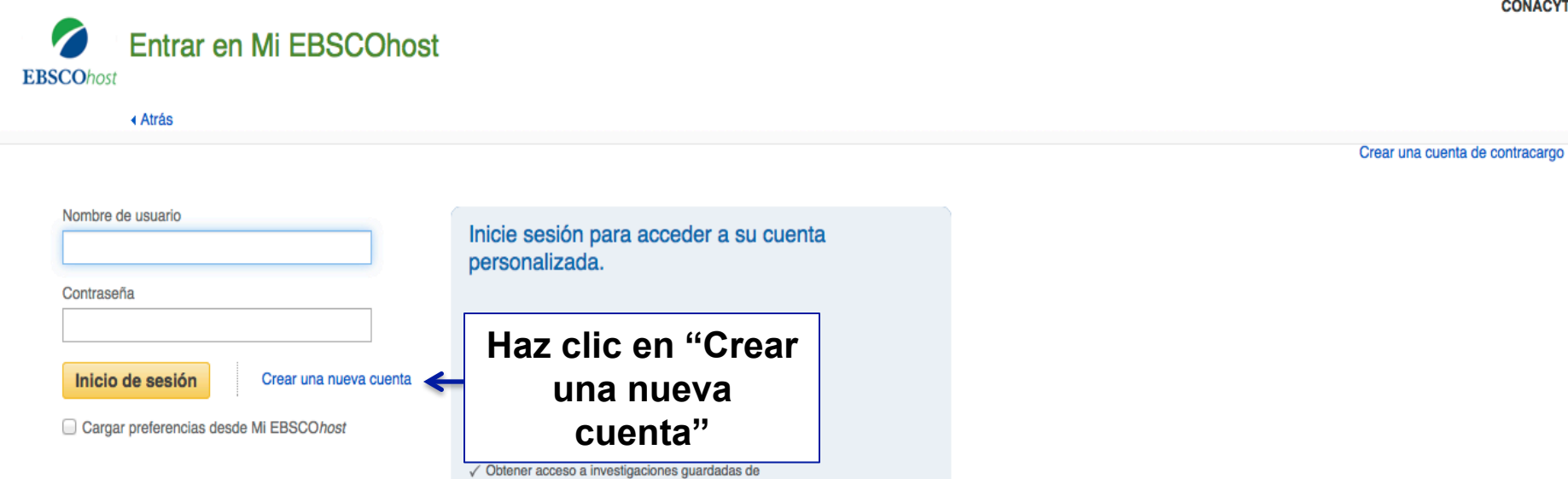

¿Olvidó su contraseña? ¿Olvidó su nombre de usuario y contraseña?

Aplicaciones para iPhone y Android Sitio de asistencia de EBSCO Cláusula de confidencialidad Términos de uso Copyright

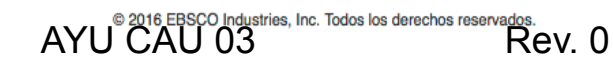

| 0  | NI A | OVT | 0   | uni |
|----|------|-----|-----|-----|
| CU | NA   | UTI | - 0 | υDI |

| ( Altas                                  |                                                                     |                                |
|------------------------------------------|---------------------------------------------------------------------|--------------------------------|
| Crear otra cuenta - Cuenta per           | sonal ?                                                             |                                |
| Nombres                                  |                                                                     |                                |
|                                          |                                                                     | Llena el                       |
| Apellido                                 |                                                                     | formulario                     |
|                                          |                                                                     | (Puedes registrar              |
| Dirección de correo electrónico          |                                                                     |                                |
|                                          |                                                                     | CUALQUIER                      |
|                                          |                                                                     | correo electrónico             |
| Nombre de usuario                        |                                                                     | va se el                       |
|                                          | 254 caracteres como maximo                                          | institucional o al             |
| Contraseña                               | seguridad de la contraseña:                                         |                                |
|                                          |                                                                     | personal)                      |
| /olver a escribir contraseña             | incluya numeros o simbolos, o cree una contrasena mas extensa y     | aleatona. (r)                  |
|                                          |                                                                     |                                |
| Predunta secreta                         |                                                                     |                                |
| [Seleccione una]                         | Se usa para identificar su cuenta en caso de que olvide su nombre d | le usuario o la contraseña.    |
| Bespuesta secreta                        |                                                                     |                                |
|                                          | SUGE                                                                | RENCIA: Maneia la misma        |
|                                          |                                                                     | nara todas las carnotas que    |
| Nota: En lo sucesivo recuerde la informa | ción de su cuenta.                                                  | para louas las carpelas que    |
| Guardar cambios Cancelar                 | abras e                                                             | en el resto de las editoriales |

Aplicaciones para iPhone y Android Sitio de asistencia de EBSCO Cláusula de confidencialidad Términos de uso Copyright

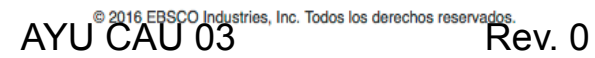

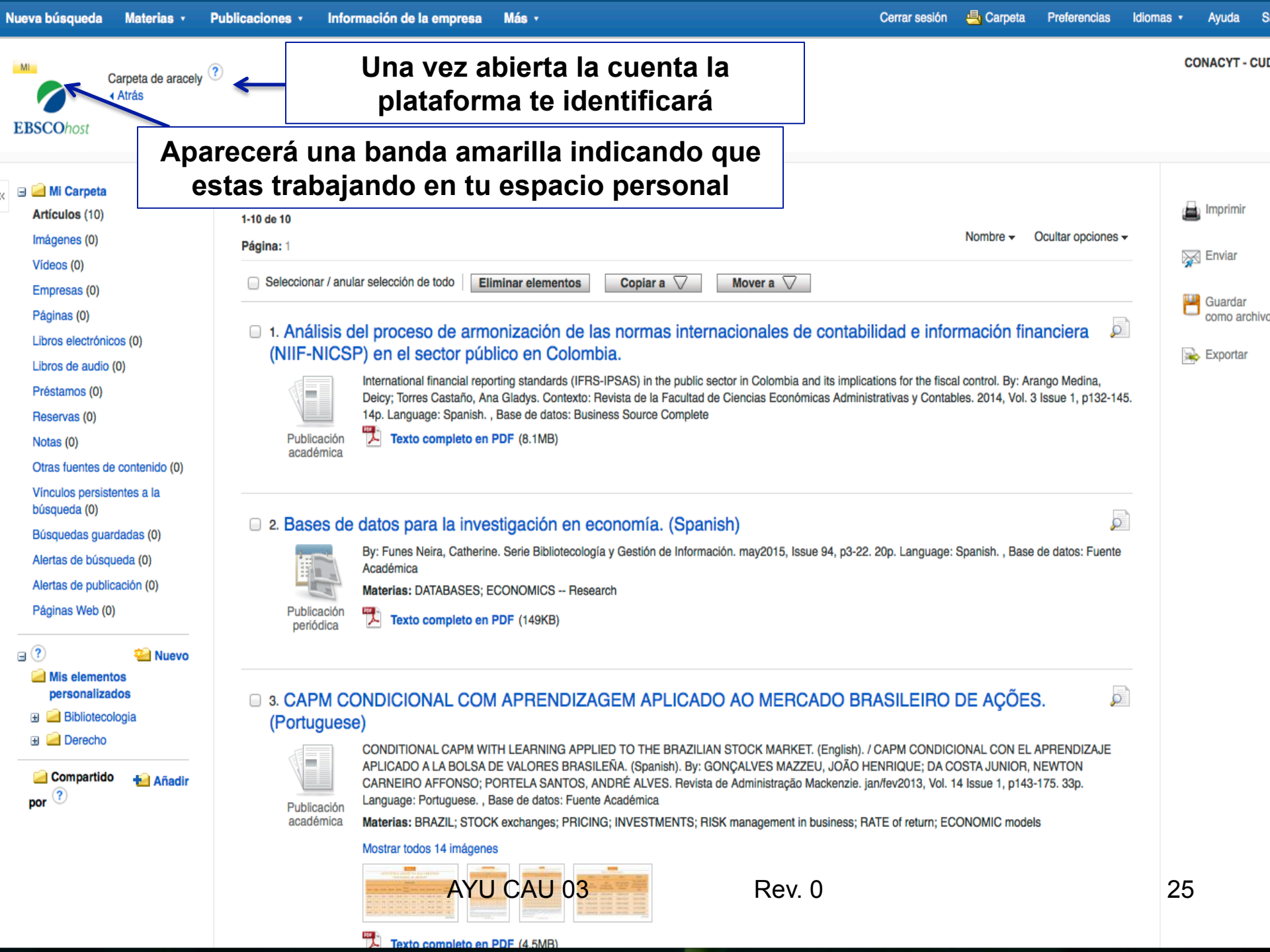

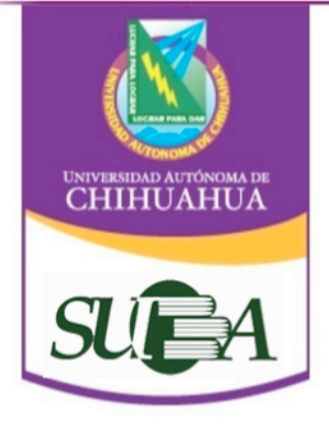

## CLAVE DE ACCESO REMOTO

¿Para qué sirve?

Tiene su uso desde cualquier lugar fuera del campus universitario, ya sea desde tu casa u oficina.

Es importante que el trámite lo realices desde el campus universitario ya que debe reconocer la IP de la UACH.

Rev. 0

26

AYU CAU 03

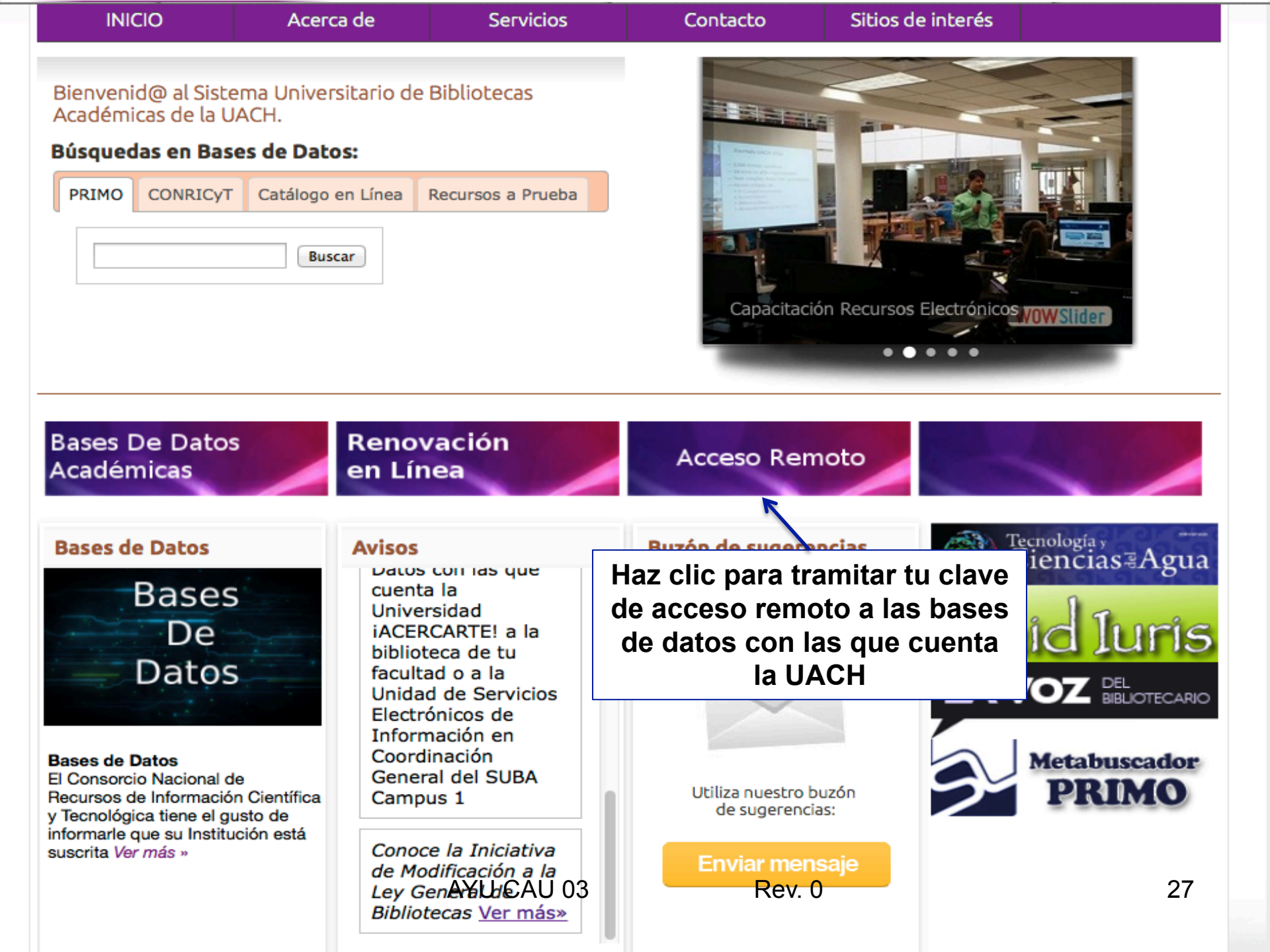

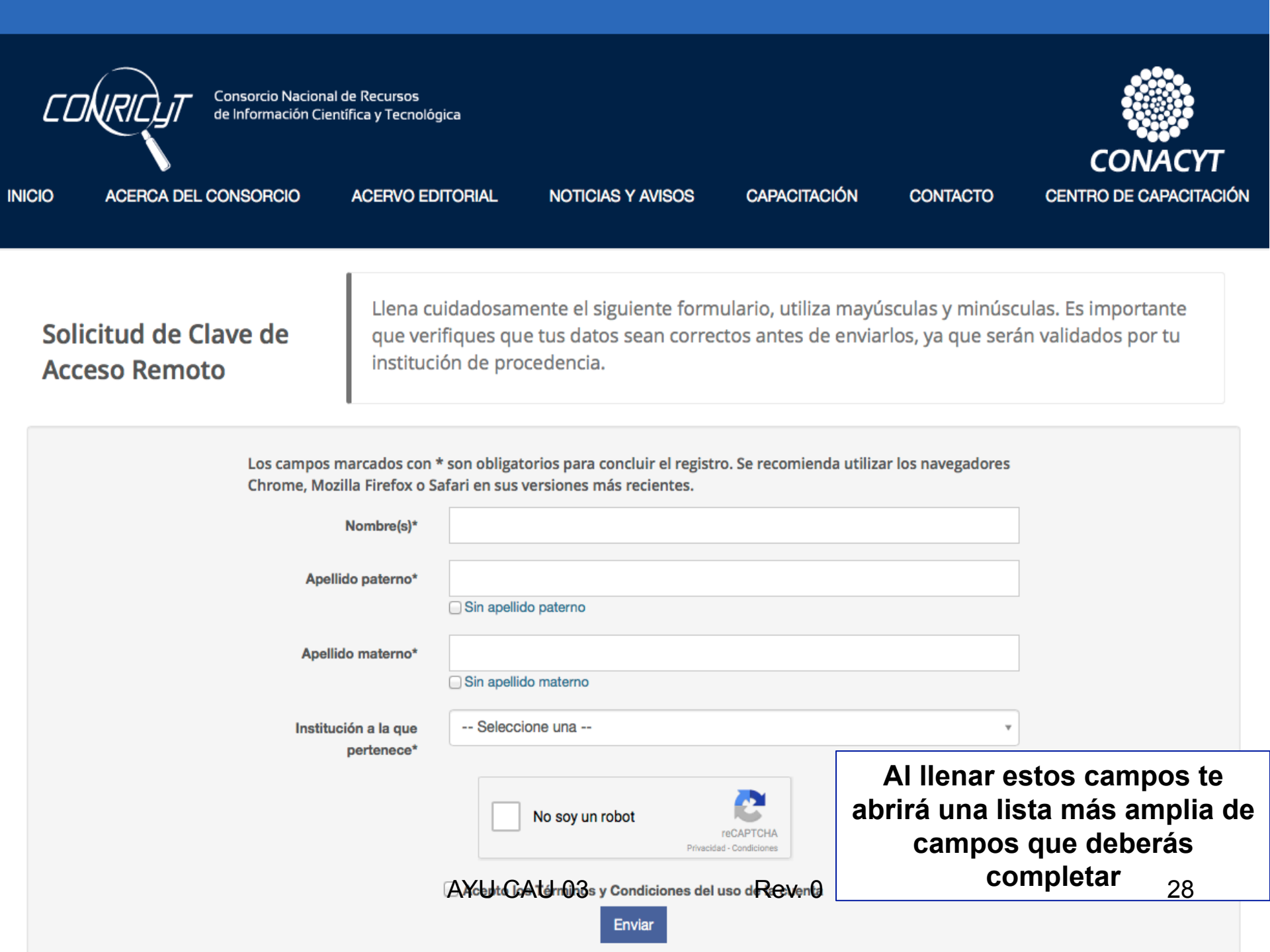

Los campos marcados con \* son obligatorios para concluir el registro. Se recomienda utilizar los navegadores Chrome, Mozilla Firefox o Safari en sus versiones más recientes.

| Nombre(s)*                | ARACELY                               |                                    |    |
|---------------------------|---------------------------------------|------------------------------------|----|
| Apellido paterno*         |                                       |                                    |    |
| Apellido materno*         | CHAVEZ                                |                                    |    |
|                           | Sin apellido materno                  |                                    |    |
| pertenece*                | Universidad Autonoma de Chindan       | ua                                 | •  |
| Tipo de usuario*          | Seleccione Uno                        |                                    | \$ |
| Matricula/ No. de Cuenta* |                                       |                                    |    |
| RFC                       |                                       |                                    |    |
| CURP*                     | En caso de no conocer tu CLIPP, puede | s consultarla aquí                 |    |
| Entidad federativa*       | Seleccione una                        |                                    | Ŧ  |
| Sexo*                     | Seleccione una                        |                                    | \$ |
| Correo personal*          |                                       | Es necesario llenar todos los      |    |
| Confirmar correo          |                                       | campos obligatorios                |    |
| personal*                 |                                       | (marcados con asterisco),          |    |
|                           |                                       | aceptar "No soy un robot" y        |    |
| Correo institucional      |                                       | aceptar los términos               |    |
| Perfil*                   | Seleccione una                        | <u>En caso de no conocer tu</u>    | \$ |
| Dependencia o facultad*   |                                       | <u>CURP da clic en la liga que</u> | 20 |
|                           | ATU CAU US                            |                                    | 29 |
|                           | No soy un robot                       | <u>campo de la CURP</u>            |    |

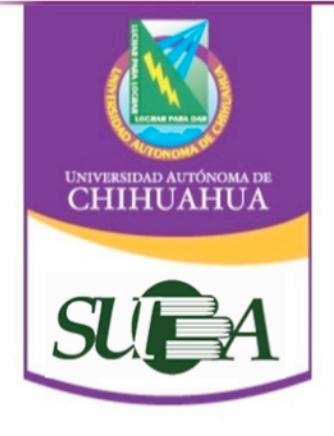

# **¡GRACIAS POR TU ATENCIÓN!**

Para aclarar cualquier duda o asesoría acude a la biblioteca de tu facultad o bien a la Coordinación General del SUBA con la MARH Aracely Medina, Jefa de la Unidad de Servicios Electrónicos de la Información al teléfono 439.18.20 Ext. 2917.

Si no llega tu cuenta o en caso de que ya cuentes ella y tener algún problema, marca al 01.5255.5322.7700 Ext.4020 a la 4026 con la Lic. Minerva Saavedra

| AYU | CAU | 03 |
|-----|-----|----|
|-----|-----|----|

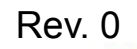